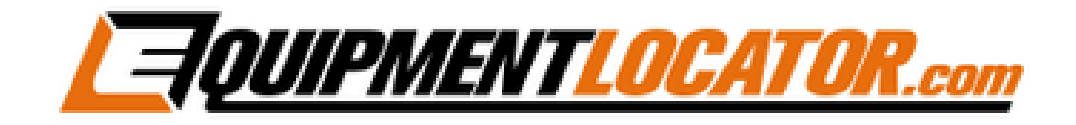

## Exchange Mailbox Setup Instructions for:

# Android

(in default Mail app)

## Android Exchange Setup (in default Mail app):

To add an Exchange mailbox on an Android phone using the default mail app, first open the mail app:

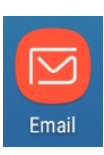

#### Click the gear icon in the top right corner:

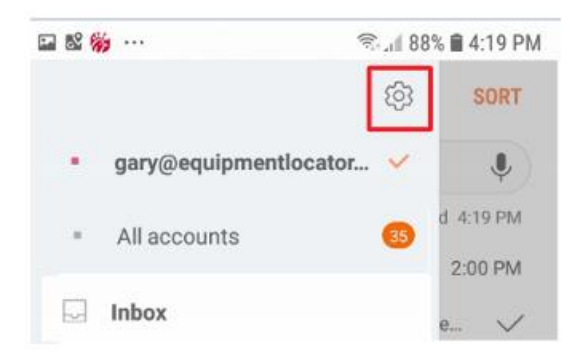

#### Click "Add account":

| 🖬 🕸 🐞 … 🛛 🗟 🙀 4:22 PM                                        |   |  |
|--------------------------------------------------------------|---|--|
| < EMAIL SETTINGS                                             | 1 |  |
| ACCOUNTS                                                     |   |  |
| gary@equipmentlocator.com<br>Last synced on 11/12/18 4:19 PM |   |  |
| + Add account                                                |   |  |
| GENERAL                                                      |   |  |

Type in the email address and password, then click "SIGN IN":

| <b>—</b> • • • • • • • • • • • • • • • • • • •                  | 🖘 📲 76% 🛢 4:51 PM |
|-----------------------------------------------------------------|-------------------|
| < ADD NEW ACCOUNT                                               |                   |
| gary@tomrowe.com                                                |                   |
| <ul> <li>Show password</li> <li>Set as default email</li> </ul> |                   |
| MANUAL SETUP                                                    | SIGN IN           |

#### Click on "Microsoft Exchange ActiveSync":

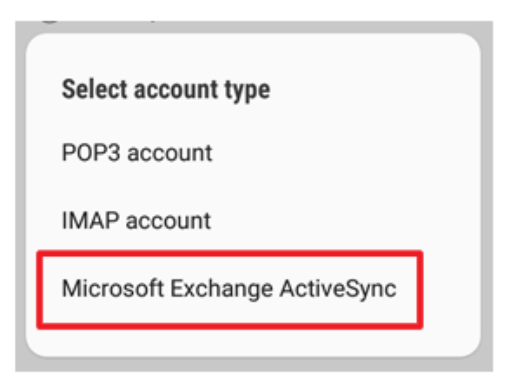

#### The following screen appears:

| مه 🔽 🎼                                     | 🖘 🧃 97% 💼 9:57 AM |
|--------------------------------------------|-------------------|
| < EXCHANGE SERVER S                        | ETTINGS           |
| ACCOUNT                                    |                   |
| Email address                              |                   |
| gary@tomrowe.com                           | n                 |
| Domain\username                            |                   |
| \gary@tomrowe.co                           | m                 |
| Password                                   |                   |
|                                            |                   |
| O Show password                            |                   |
| SERVER SETTINGS                            |                   |
| Exchange server<br>mail.elshosted.com      |                   |
| Subsection (SSL)                           |                   |
| <ul> <li>Use client certificate</li> </ul> |                   |
| CLIENT CERTI                               | FICATES           |
|                                            | SIGN IN           |

### Wait until you receive the following popup, then click "APPLY":

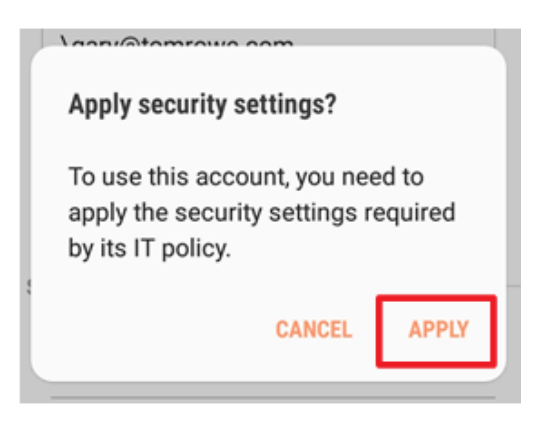

### **Removal Instructions:**

To remove the mailbox from the default Android mail app open the mail app, then press the hamburger menu in the top left corner:

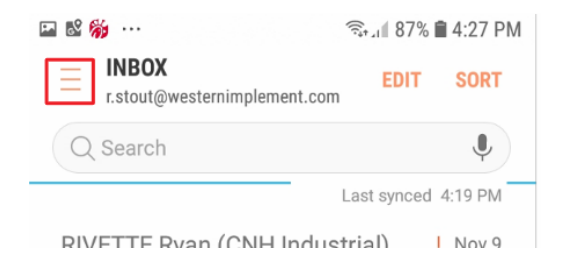

#### Click the account that you want to remove:

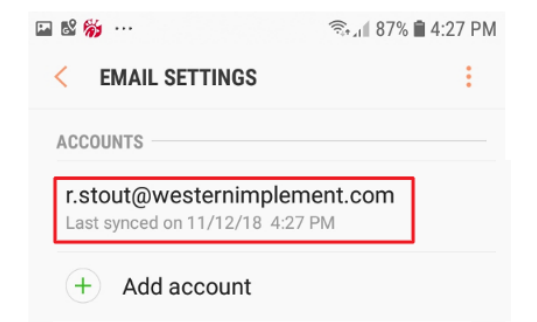

#### Click "REMOVE":

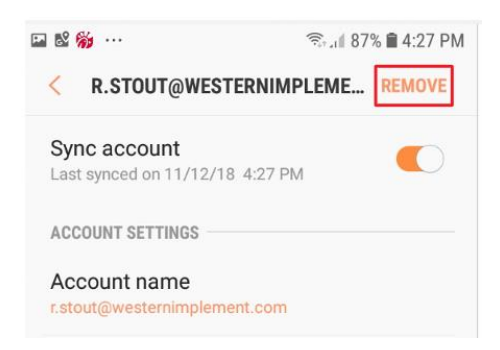

#### Click "REMOVE":

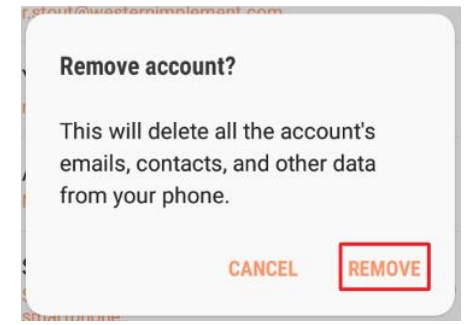